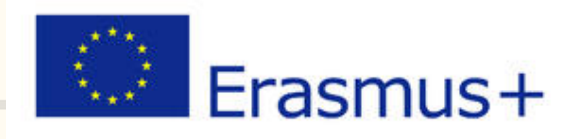

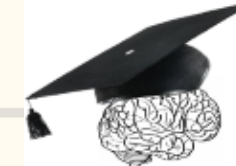

Brains at school Knowledge is power!

# Newsletter No. 4

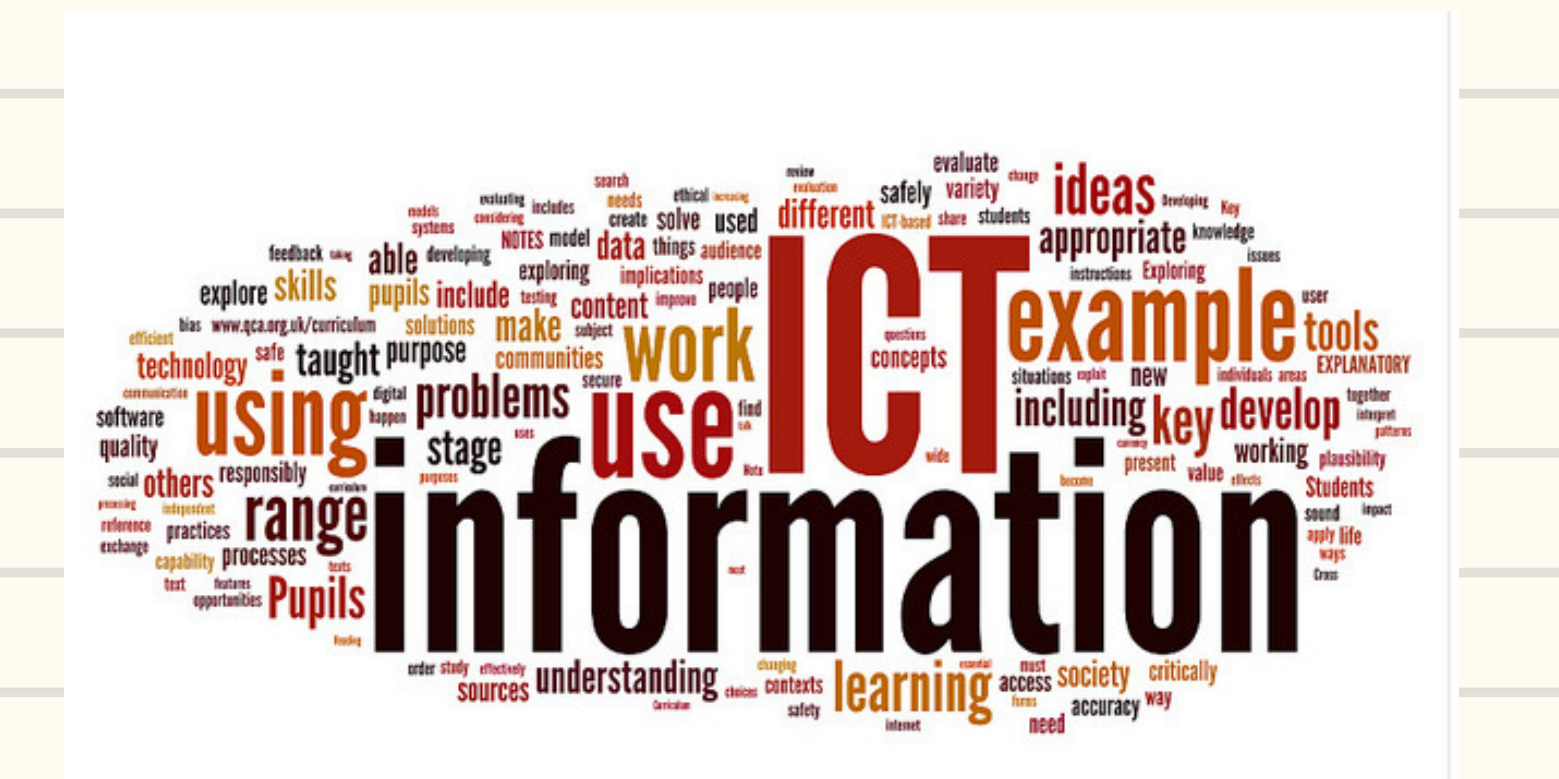

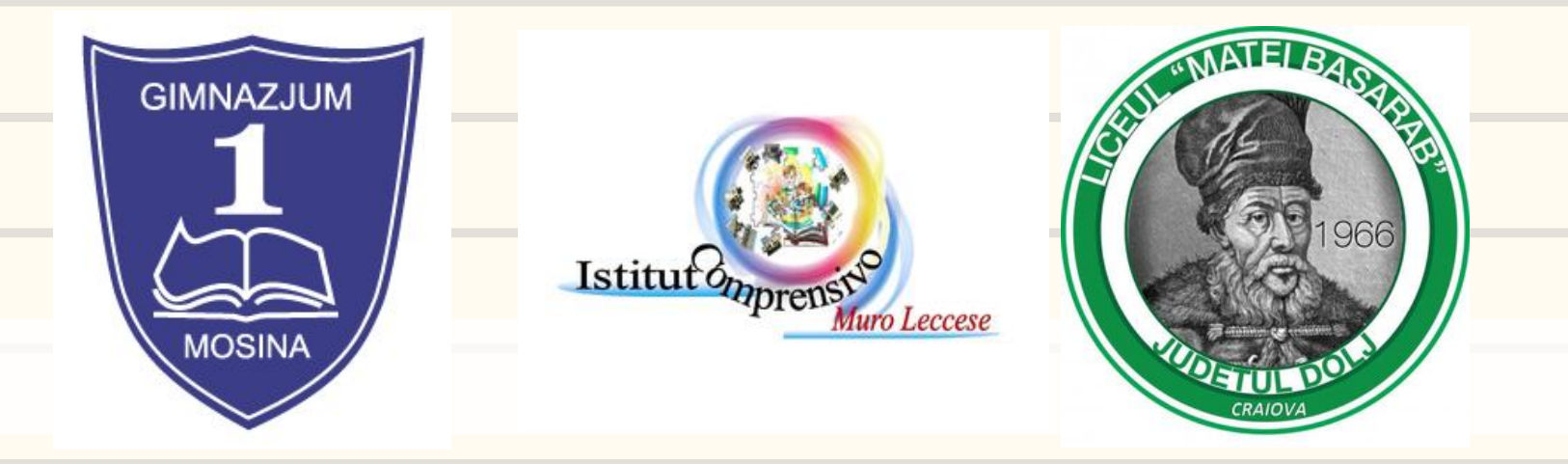

Jeśli sądzisz, że w dzisiejszych czasach nauka i praca są prawie niemożliwe bez Internetu, zgadzamy się z Tobą. Dlatego w tym newsletterze omawiamy kilka przydatnych stron internetowych:

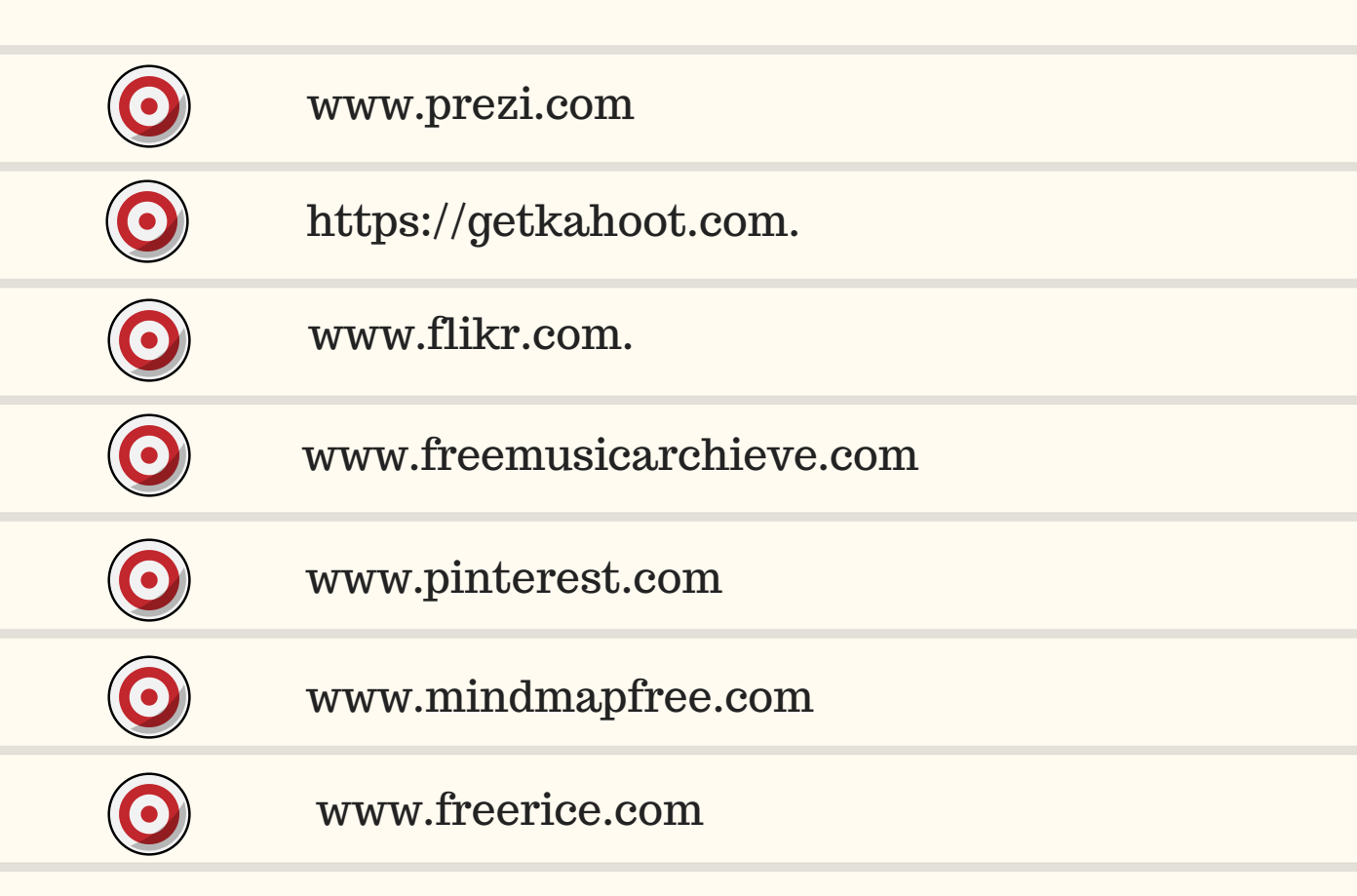

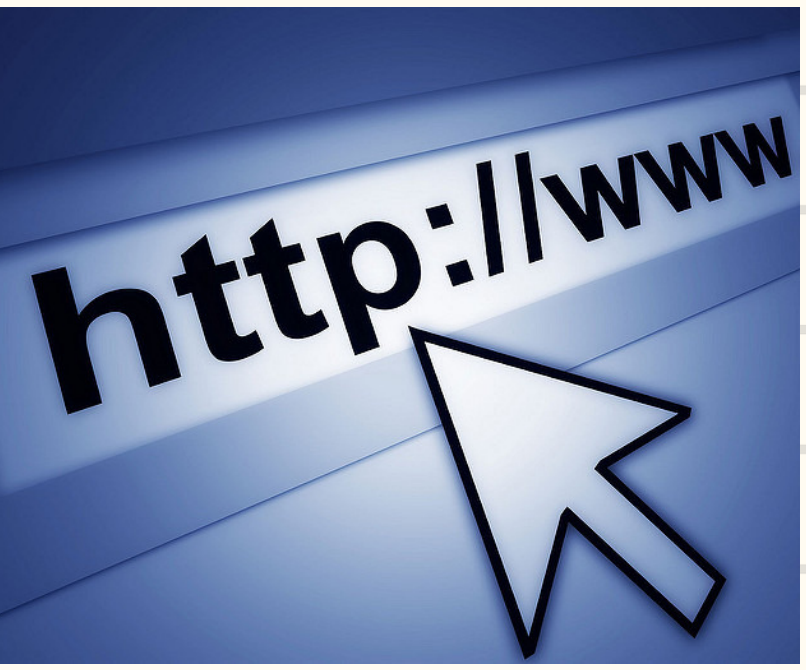

### Prezi

Prezi jest narzędziem do prezentacji, które pomaga Ci uporządkować pomysły i dzielić je z innymi. Aplikację możemy znaleźć pod adresem: http://prezi.com/.

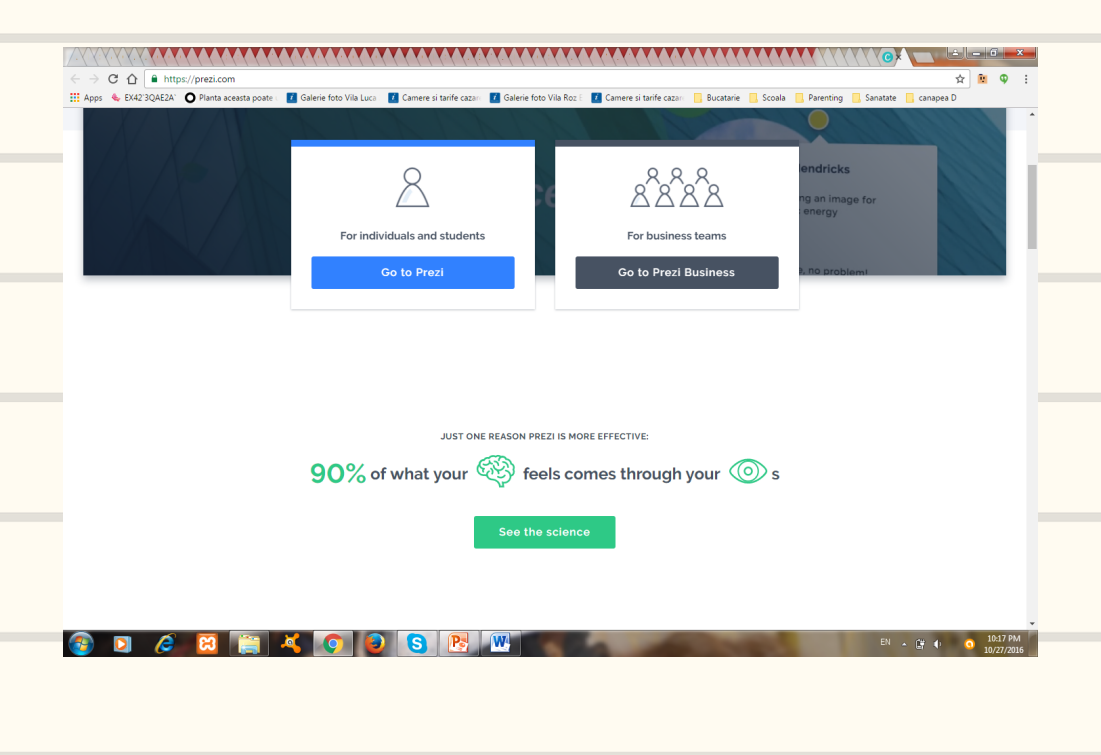

Aby używać Prezi należy założyć konto. Można wybrać opcję darmowego konta. Aby stworzyć prezentację można zacząć od narysowania (*Start blank prezi – rozpocznij hiewypełniony prezi*) albo można wybrać jeden z szablonów dostępnych w aplikacji (*Use template – wybierz szablon*).

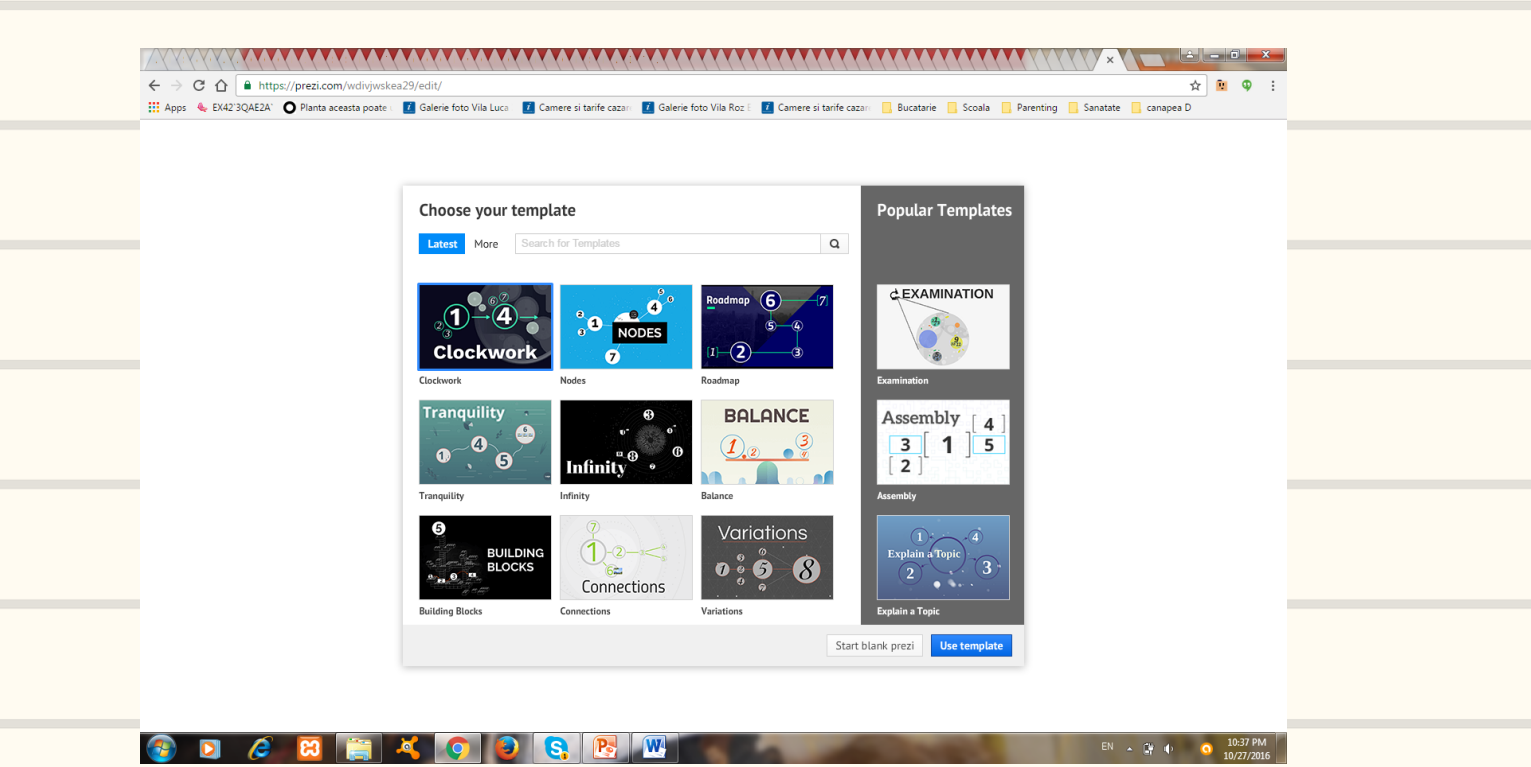

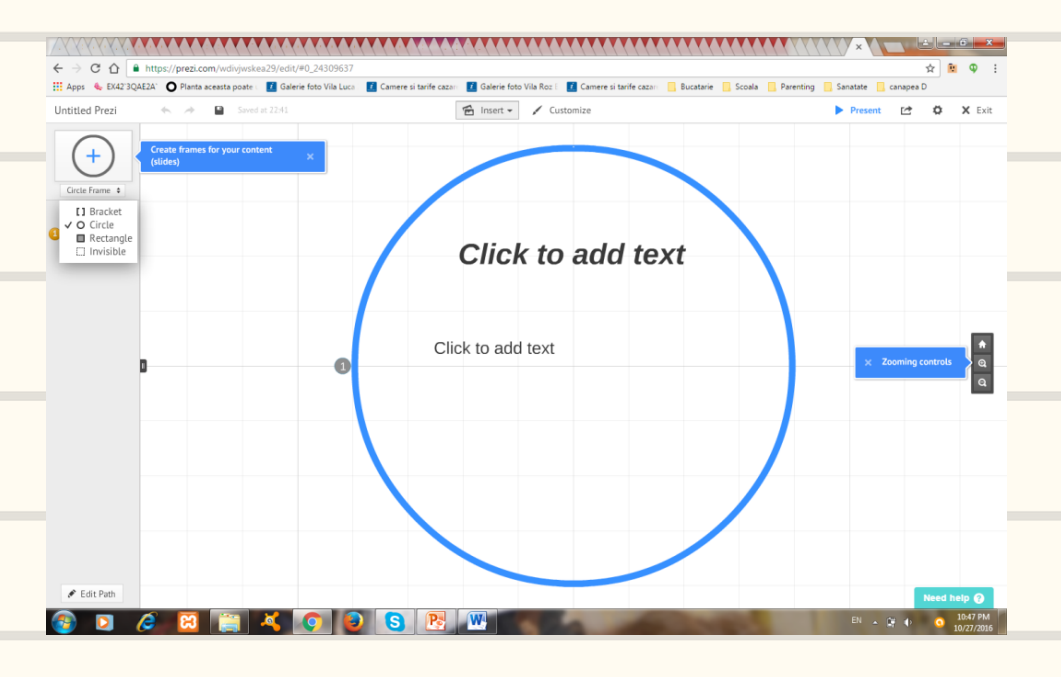

W prezentacji można umieszczać: tekst, ramki, obrazki, kształty i video. Można też importować te elementy z plików PDF, video albo PowerPoint (zobacz menu *Insert wstaw*).

Po dodaniu elementu, tekstu, obrazu albo innego obiektu klikamy na niego. Wtedy pojawia się menu, które pomaga w różnych przekształceniach: Kliknij i przeciągnij znak Ręki, aby przesunąć obiekt. Kliknij na + lub - by zmienić wielkość obiektu lub kliknij i przeciągnij prostokąty w narożnikach. Kliknij i przeciągnij znak Kółek w narożnikach, aby obrócić obiekt. Kliknij na Usuń - Delete, aby usunać obiekt. Kliknij na Edit Text Edytuj Tekst, by uruchomić edycję dla wskazanego obiektu.

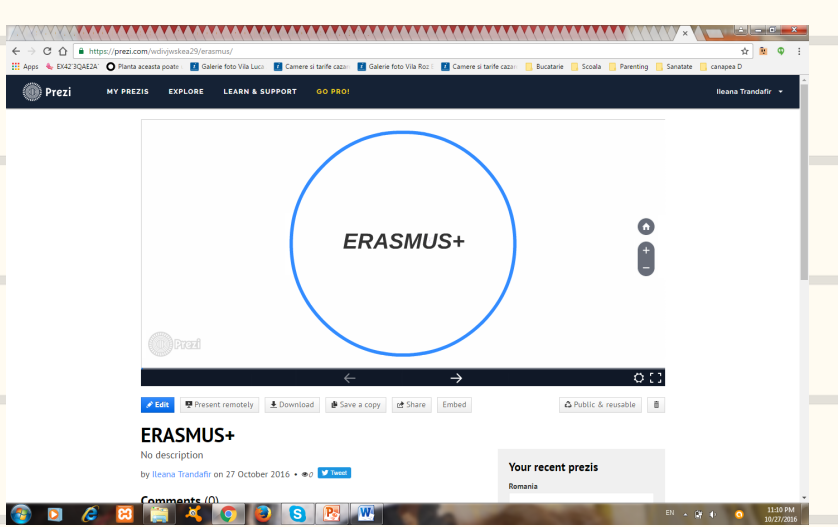

W celu osiągnięcia imponujących efektów można różnorodnie powiększać i pomniejszać obiekty (tekst). Po dodaniu wielu pozycji używając narzędzia *Edit Path – Edytuj* ścieżki wskazujemy w jakiej kolejności mają być wyświetlane elementy naszej prezentacji.

Prezentacja zapisuje się automatycznie.

Po wyjściu z prezentacji, przyciski na dole obrazu będą używane w celu edycji (*Edit*), ściągnięcia prezentacji, aby można ją było wyświetlać offline (*Download*), albo do utworzenia kopii (*Save a copy – Zapisz kopię*). Bardzo przydatny jest przycisk *Share – podziel się*, który umożliwia innym osobom dostęp do edycji prezentacji. Użytkownicy mogą tylko wyświetlać prezentację, albo też ją edytować w zależności od naszego wskazania. Przycisk umieszczania (*Embed*) dostarcza kod, którego używa się, aby zamieścić prezentację na stronie internetowej albo na blogu.

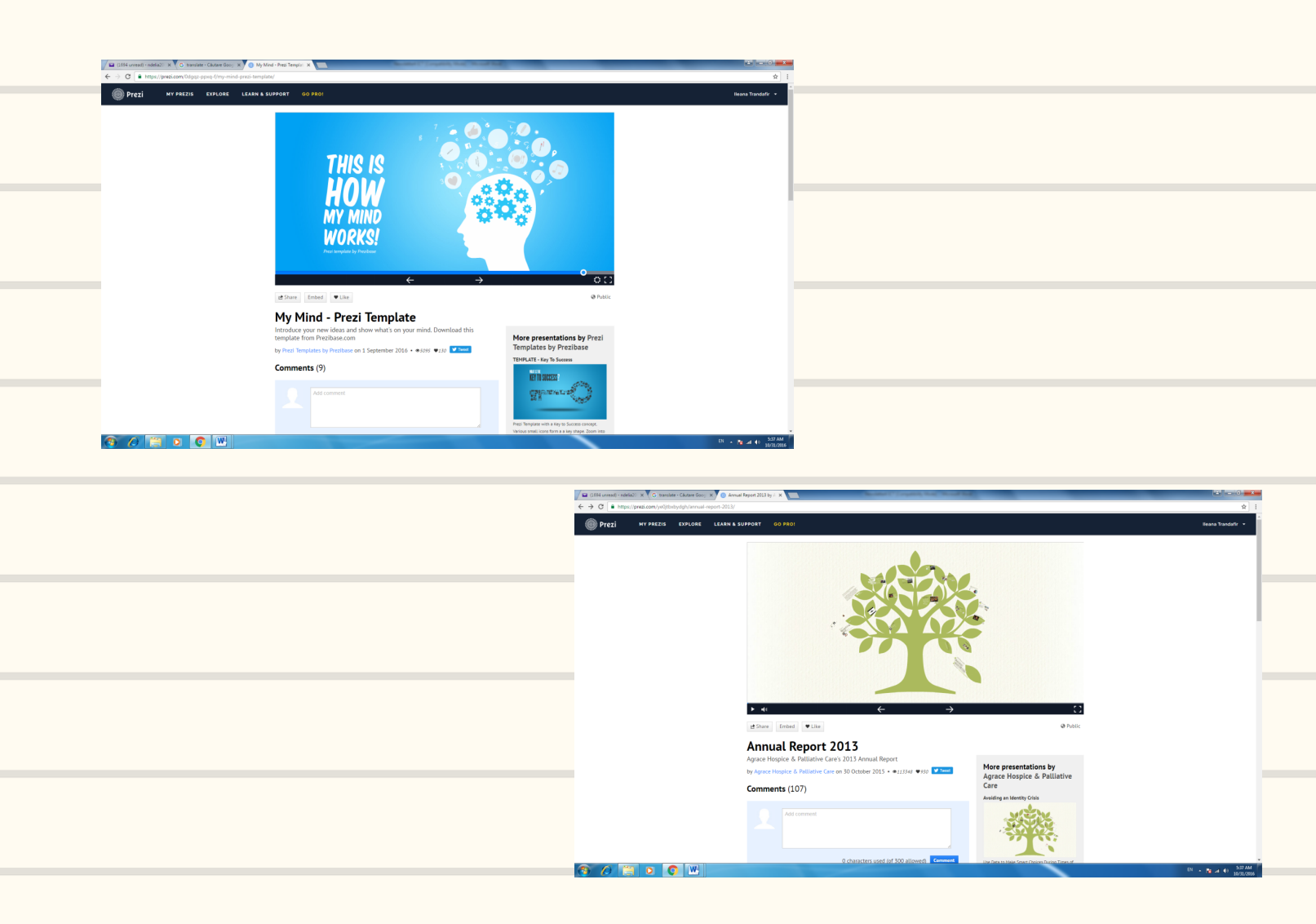

## Kahoot!

Kahoot! to bezpłatna platforma do tworzenia i przeprowadzania interaktywnych quizów dostępna pod adresem: *https://getkahoot.com/* 

Na początku zakładamy darmowe konto klikając w ikonę *Sign up for free.* Po zalogowaniu możemy w bardzo prosty sposób tworzyć własne quizy.

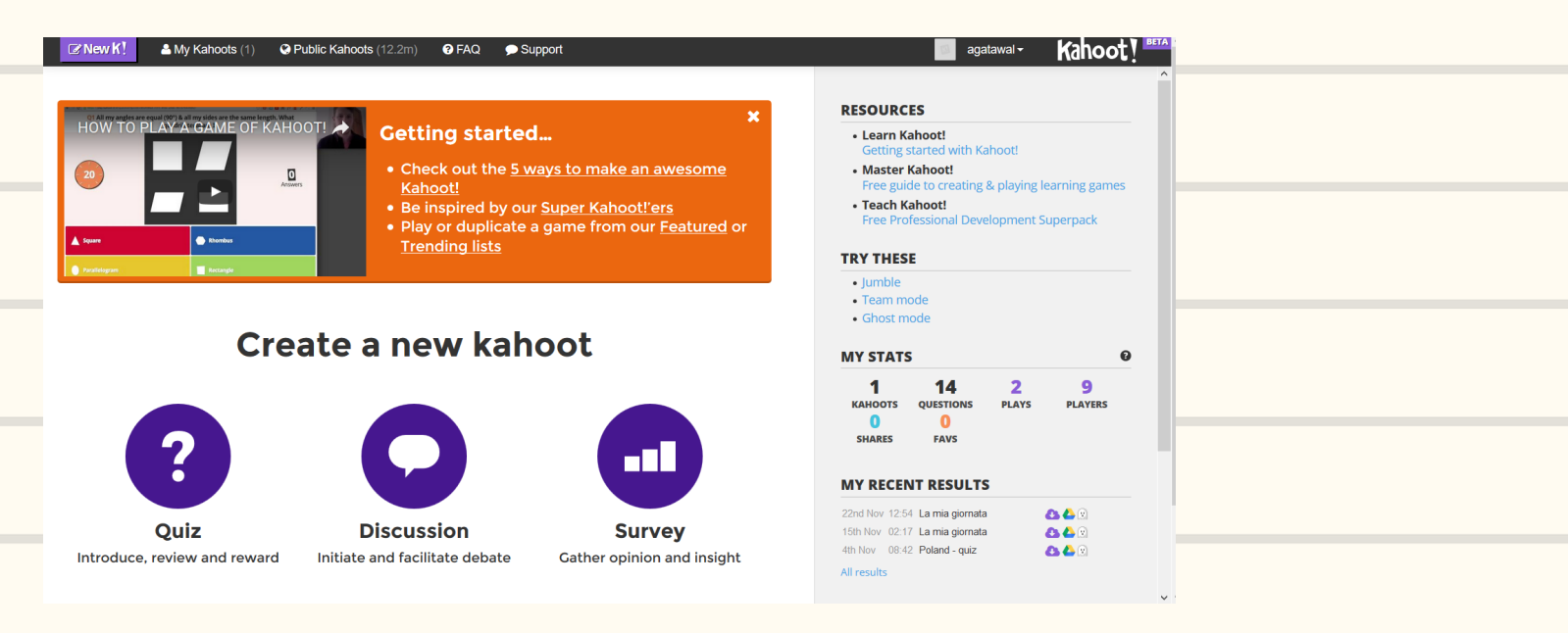

Klikamy ikonę Quiz. Wpisujemy tytuł (*Title*) i krótki opis (Description) oraz określamy język i kto może oglądać nasz quiz. Klikamy *OK* i wprowadzamy kolejne pytania, czyli po angielsku *Questions*. Kolejne pytania wstawiamy klikając w ikonkę *Add* - Dodaj. Ustawiamy czas na rozwiązanie (*Time limit*) np. 10 sekund. Do każdego pytania podajemy cztery odpowiedzi wskazując, która z nich jest poprawna. Aby wskazać poprawną odpowiedź klikamy z prawej strony na znaczek "ptaszka", który zmienia kolor na zielony. Do pytań możemy dodawać (*Add*) zdjęcia lub video. Na koniec klikamy *Save - zapisz* i gotowe. Zaczynamy rozgrywkę klikając Play - graj. Program wygeneruje numer pin gry. Gracze potrzebują telefon z internetem. Wchodzą na stronę *kahoot.it*, wpisują pin gry i zatwierdzają go (Enter). Właściwą odpowiedź wybierają klikając jedną z czterech figur geometrycznych. Program pokazuje ranking najlepszych odpowiedzi. Emocje i dobra zabawa gwarantowane!

# Legalne obrazy i muzyka

Tworząc prezentację albo materiały, które będziemy publikować w Internecie często potrzebujemy obrazy i muzykę, aby nasza praca wyglądała bardziej atrakcyjnie. Jednakże może się to wiązać z problemami, szczególnie gdy ściągane zdjęcia nie zostały zrobione przez nas. Aby uniknąć ryzyka kradzieży czyjejś własności możemy użyć **www.flikr.com**.

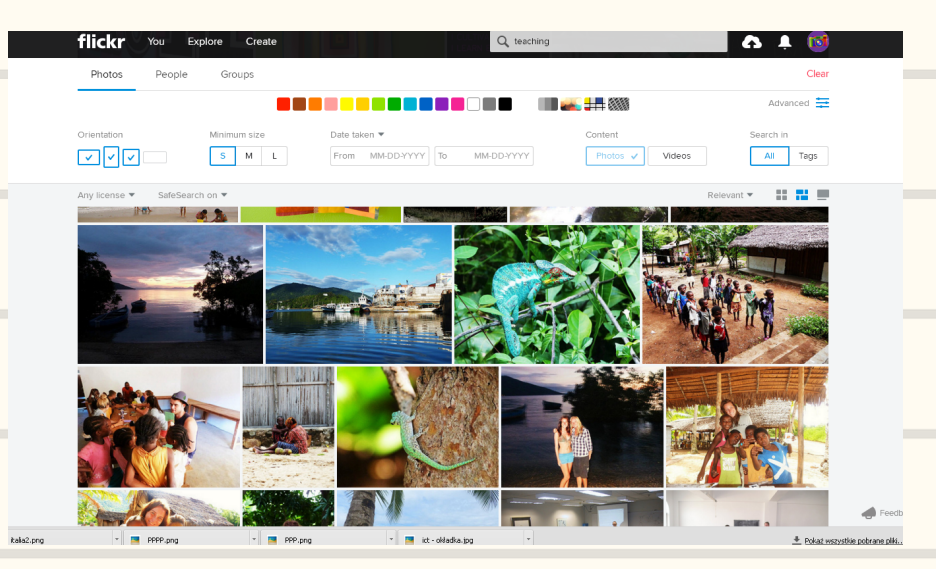

Aby bezpiecznie ściągać zdjęcia wystarczy się zarejestrować (*sign up*) i potwierdzić swoje konto. To bardzo proste.

### Legalną muzykę można pobrać tu: www.freemusicarchieve.com.

Aby ściągnąć jakiś rodzaj muzyki wystarczy to wpisać w okienku do szukania i sekundę później widzimy listę z propozycjami utworów muzycznych. Kiedy wybierzemy kawałek, który się nam podoba klikamy na strzałkę i wszystko prawie gotowe.

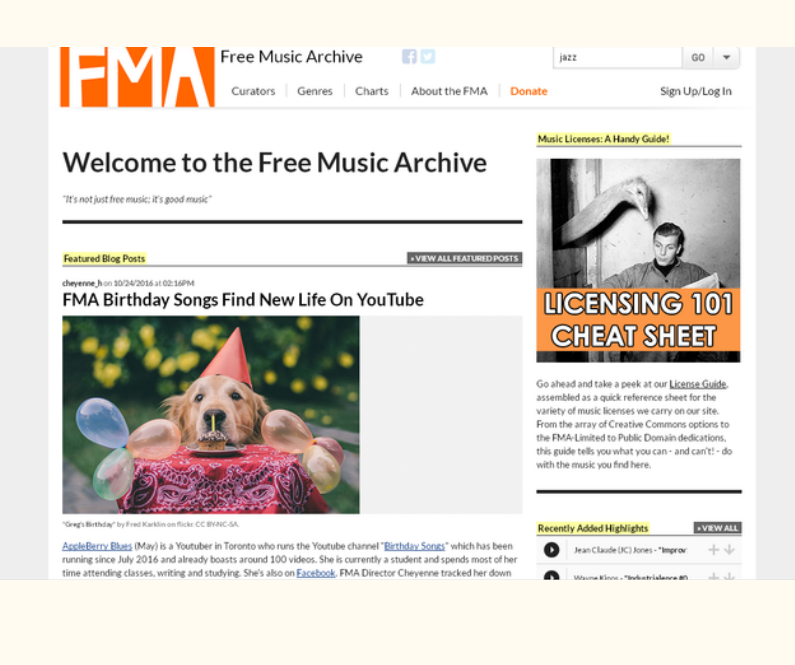

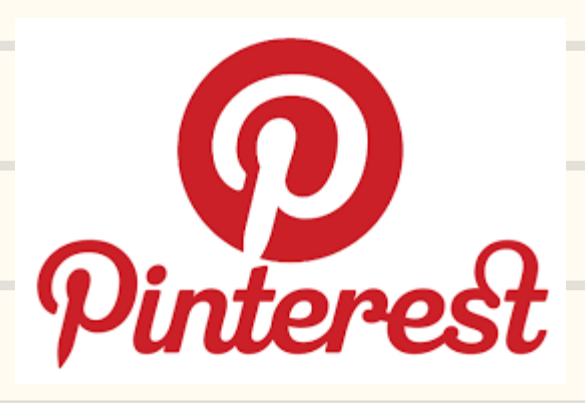

Kiedy chcesz przygotować dekorację świąteczną, scenografię do szkolnego przedstawienia albo po prostu szukasz ciekawych i skutecznych sposobów notowania, dobrym pomysłem jest sprawdzenie tego na **www.pinterest.com.** Po zarejestrowaniu zyskujesz dostęp do niewiarygodnie szerokiego wyboru różnych zasobów. Zdecydowanie warto tego spróbować!

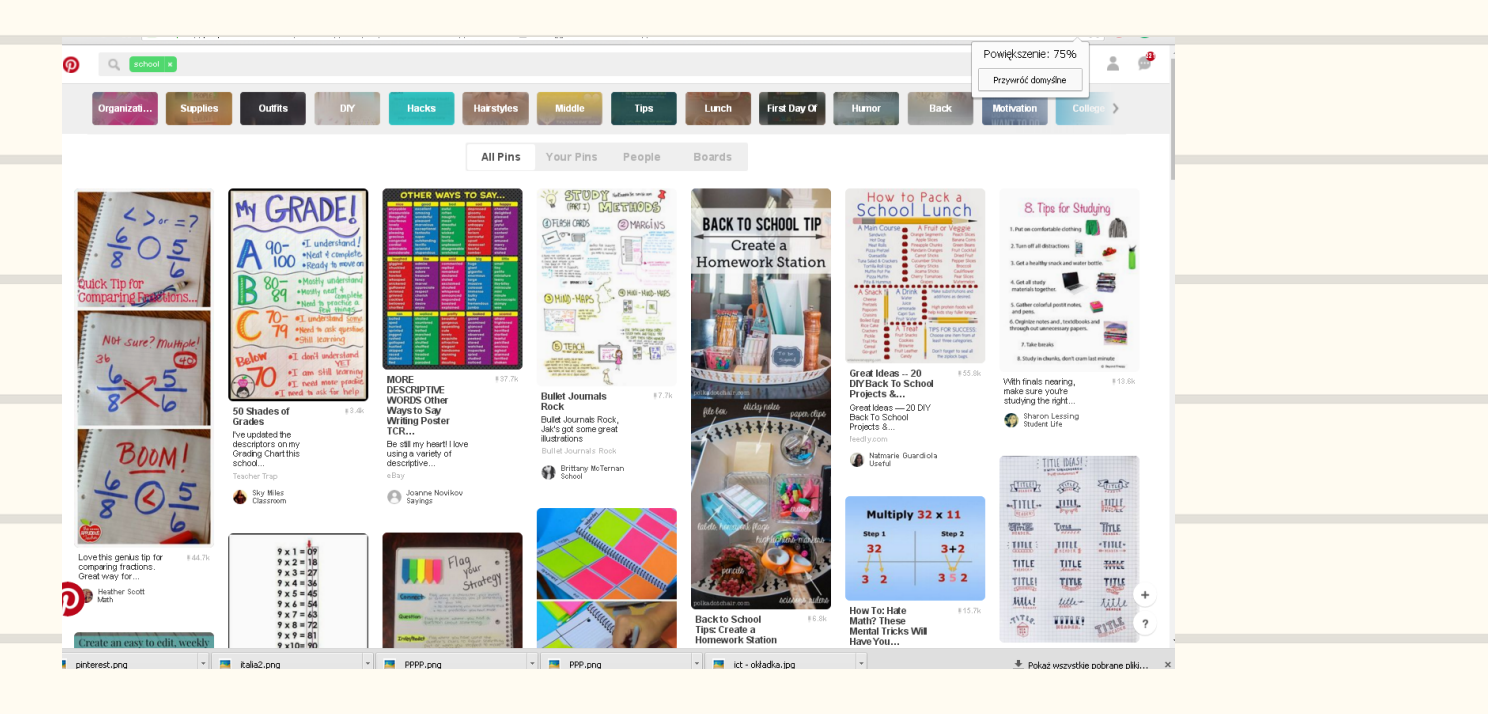

### Mapy myśli

### Jeśli lubisz mapy myśli zajrzyj tu: www.mindmapfree.com

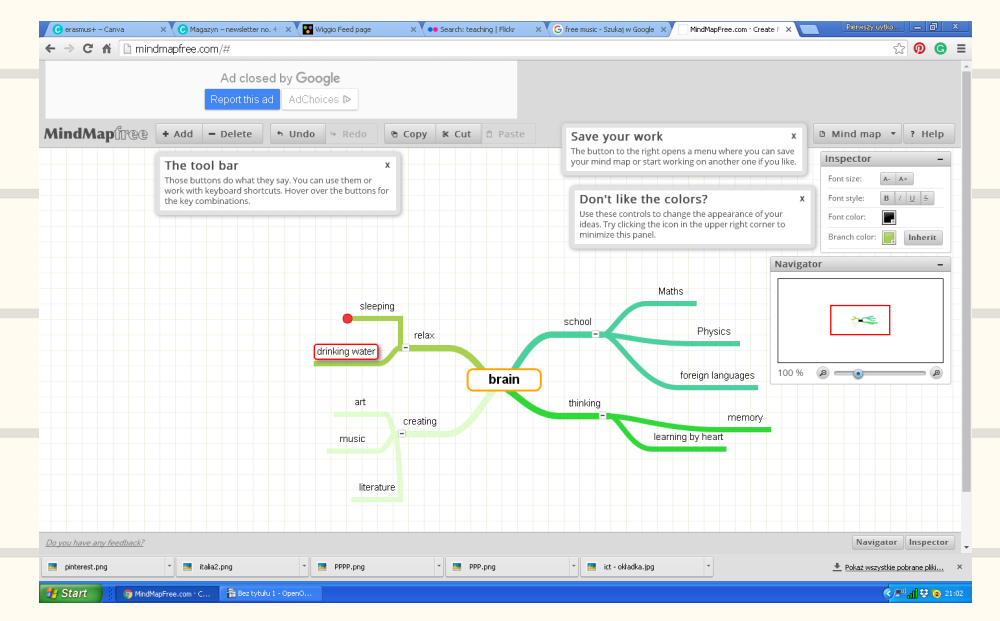

Natychmiast po otwarciu strony internetowej program jest gotowy do działania. Po wpisaniu centralnego słowa widzimy czerwoną kropkę. Po kliknięciu w nią powstaje nowa gałąź i można wpisywać kolejne skojarzenie. I kolejne. Na początku można skorzystać z opcji pomocy dostępnej na stronie.

## Dobry uczynek i nauka w jednym

#### Kolejną polecaną stroną jest www.freerice.com.

Główny pomysł jest bardzo prosty – za każdą dobrą odpowiedź twórcy strony podarowują głodującym ludziom 10 ziarenek ryżu. To strona do nauki nie tylko angielskiego. Po kliknięciu przycisku *SUBJECT* – *TEMAT*, znajdziesz matematykę, geografię, chemię i wiele innych.

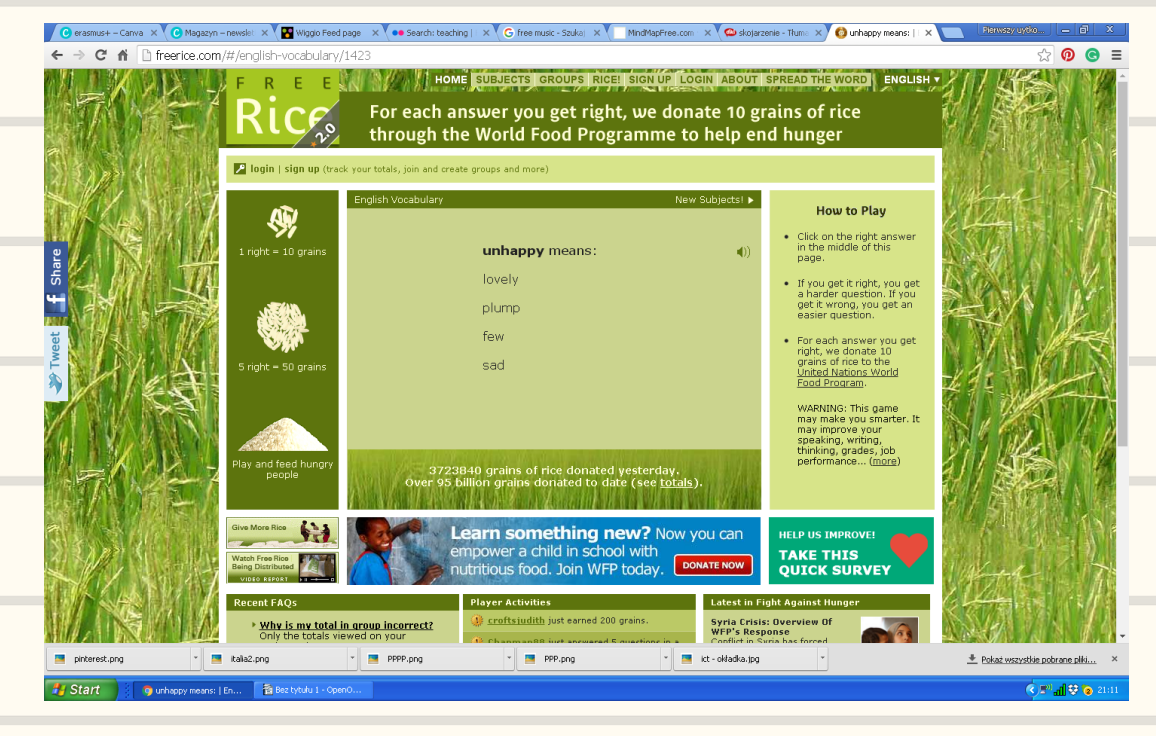

# DOBREJ ZABAWY!

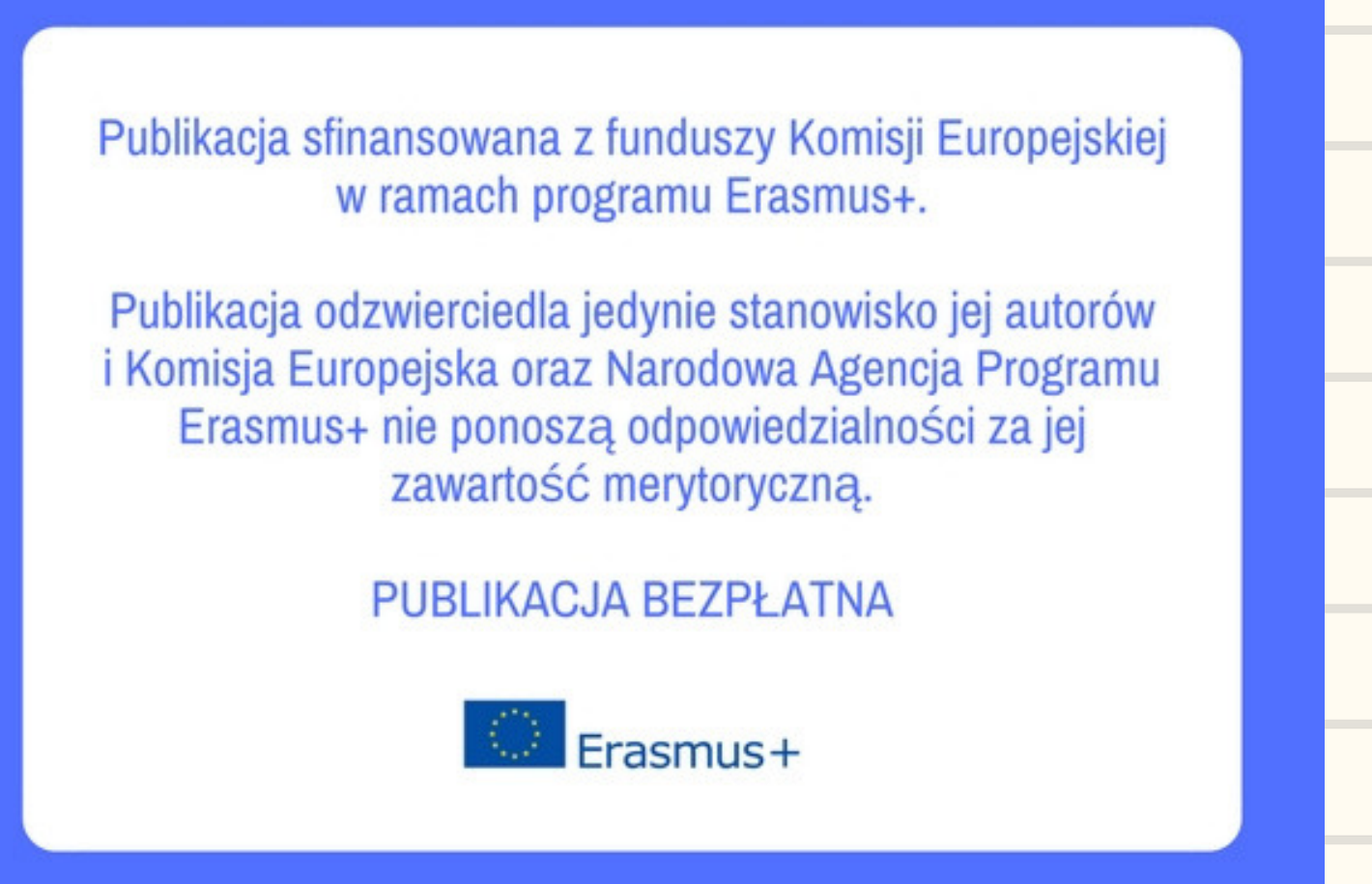